## **Invoeren losse uitslagen Promedico ASP**

Registratie Hoofdbehandelaar en Deelname Ketenzorg Invoer als losse bepalingen

- 1. Ga naar het dossier van de patiënt
- 2. Klik in het lint op 'Uitslagen'.

|                                                                                              | Promedic              | :o-A   | SP <sub>v. 1</sub>    | .25.1 (web-73)   |                                 |                         |             |  |
|----------------------------------------------------------------------------------------------|-----------------------|--------|-----------------------|------------------|---------------------------------|-------------------------|-------------|--|
| Test, T. / / 10-05-1990 (33) / Man / BSN: onbokend<br>Paasheuvelweg 25, 1105BP, AMSTERDAM // |                       |        |                       |                  |                                 |                         |             |  |
| <u>M</u> edisch Do                                                                           | ssier> <u>Z</u> oeken | Overzi | cht Ep <u>i</u> soden | <u>M</u> edica e | <u>U</u> itslagen C <u>r</u> re | spondentie <u>A</u> fsp | oraken Mern |  |
|                                                                                              |                       |        | Uitslagen 0           | Onderzoeken      |                                 |                         |             |  |
|                                                                                              |                       |        | Alle                  | Lab              | Diagnostisch                    | Protocollair            | Groep:      |  |
|                                                                                              |                       |        |                       |                  |                                 |                         |             |  |
|                                                                                              |                       |        |                       |                  |                                 |                         |             |  |

3. Klik op 'Uitslag invoeren'

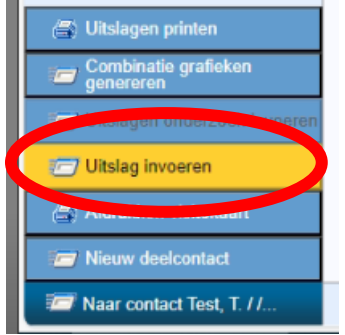

4. Zoek naar de juiste bepaing. In dit voorbeeld 'Hoofdbehandelaar Diabetes'

| Losse uitslag<br>Bepaling                  |   |
|--------------------------------------------|---|
| Bepaling                                   |   |
|                                            |   |
| Toelichting                                |   |
| Zoek bepaling                              |   |
| Materiaal                                  | 1 |
| Eenheid Bijzonderheid                      |   |
| Groep                                      |   |
| Memo Omschrijving                          |   |
| hoofdbeh Zoeken                            |   |
| ADHB PZ hoofdbehandelaar ADHD              |   |
| AFHB KZ hoofdbehandelaar atriumfibrilleren |   |
| ASHB BZ beeftbebandelaar astma             |   |
| CLH KZ hoofdbehandelaap pronair lijden     |   |
| COHB RELEASE COPD                          |   |
| CVHB KZ hoofdbehandelaar CVRM              | 1 |
| CZHB AZ hoofdbehandelaar chronische zorg   |   |
| DCHB AZ hoofdbehandelaar hartfalen         |   |
| PZ hootdbehandelaar demense                |   |
| DMHB TZ hoofdbehandelaar diabetes          | 1 |

5. Selecteer de bijbehorende waarde, voor incusie in ketenzorg dient dit 'Huisarts' te zijn.

| Medisch Dossier > Zoeken | O <u>v</u> erzicht Ep <u>i</u> s | soden Medicatie Uitslagen Correspondentie Afspraken | Мето | A <u>d</u> ditic |  |  |
|--------------------------|----------------------------------|-----------------------------------------------------|------|------------------|--|--|
|                          | Losse uit                        | Losse uitslag                                       |      |                  |  |  |
|                          | Bepaling                         | DMHB TZ - hoofdbehandelaar diabetes                 | P    |                  |  |  |
|                          | Toelichting                      |                                                     |      |                  |  |  |
|                          |                                  |                                                     |      |                  |  |  |
|                          |                                  |                                                     | 4    |                  |  |  |
|                          | Eenheid                          |                                                     |      |                  |  |  |
|                          | Datum uits                       | lag 12-10-2023                                      |      |                  |  |  |
|                          |                                  | Stratter of the uit de lijst                        |      |                  |  |  |
|                          |                                  | huisarts                                            |      |                  |  |  |
|                          |                                  | ⊖ specialist                                        |      |                  |  |  |
|                          |                                  | O overig/onbekend                                   |      |                  |  |  |
|                          | Opmerking                        |                                                     |      |                  |  |  |

## 6. Doe hetzelfde voor 'Deelname Ketenzorg'.

| Promedia                                                                                      | :o-ASP <sub>v. 1.</sub> | 25.1 (web-73)     | )                |                                         |                             |              |             |               |   |
|-----------------------------------------------------------------------------------------------|-------------------------|-------------------|------------------|-----------------------------------------|-----------------------------|--------------|-------------|---------------|---|
| Test, T. / / 10-05-1990 (33) / Man / BSN: onbekend<br>Paasheuvelweg 25, 1105BP, AMSTERDAM, NL |                         |                   |                  |                                         |                             |              |             |               |   |
| <u>Medisch Dossier &gt; Zoeken</u>                                                            | Overzicht Episoden      | <u>M</u> edicatie | <u>U</u> itslage | Correspondentie                         | <u>A</u> fspraken           | Merno        | Additioneel | <u>T</u> aken | С |
|                                                                                               | Losse uitslag           |                   |                  |                                         |                             |              |             |               |   |
|                                                                                               | Bepaling                |                   |                  |                                         |                             | $\mathbf{P}$ |             |               |   |
|                                                                                               | Toelichting             |                   |                  |                                         |                             |              |             | _             |   |
|                                                                                               |                         | Zoek be           | paling           |                                         |                             |              |             |               |   |
|                                                                                               |                         | Materiaa          | il 🗌             |                                         |                             | $\sim$       |             |               |   |
|                                                                                               | Eenheid                 | Bijzonde          | rheid            |                                         |                             | $\sim$       |             |               |   |
|                                                                                               |                         | Groep             |                  |                                         |                             | $\sim$       |             |               |   |
|                                                                                               |                         | Memo              | 0                | nschriiving                             |                             |              |             |               |   |
|                                                                                               |                         |                   | d                | eelna                                   |                             | Zoeke        | n           |               |   |
|                                                                                               |                         | AFKZ              | KZ a             | einame ketenzorg a                      | triumfibrillere             | n            |             | 4             |   |
|                                                                                               |                         | ASKZ<br>BVOW      | X7 #             | elname ketenzorgpr<br>Cervixoutal BVO W | ogramma as<br>eigering deel | tma          |             |               |   |
|                                                                                               |                         | CLKZ              | KZ de            | elname ketenzorg c                      | oronair lijden              | inume        |             |               |   |
|                                                                                               |                         | COKZ              | RZ de            | elname ketenzorgpr                      | ogramma CO                  | DPD          |             |               |   |
|                                                                                               |                         | CVKZ              | KZ de            | elname ketenzorgpr                      | ogramma C\                  | /RM          |             |               |   |
|                                                                                               |                         | CZDP              | AZ de            | elname programma                        | chronische z                | torg         |             |               |   |
|                                                                                               |                         | DCK/              | PZ de            | elname ketenzorgp                       | ogramma de                  | mentie       |             |               |   |
|                                                                                               |                         | DMKZ              | TZ de            | elname ketenzorgpr                      | ogramma dia                 | abetes       |             | Ŧ             |   |
|                                                                                               |                         | Sluiten           | 1                |                                         | -                           |              |             |               |   |
|                                                                                               |                         |                   |                  |                                         |                             |              |             |               |   |

7. Met de bijbehorende waarde. Voor inclusie in de ketenzorg dient dit 'Ja' te zijn.